## ISTRUZIONI PRESENTAZIONE DOMANDA DI IMATRICOLAZIONE 30/60 CFU

Procedere al LOGIN con le medesime credenziali dell'ammissione https://uniud.esse3.cineca.it/

Successivamente il sistema può proporre un riepilogo relativo alla carriere presenti a sistema. Selezionarne una per procedere (è indifferente quale si scelga)

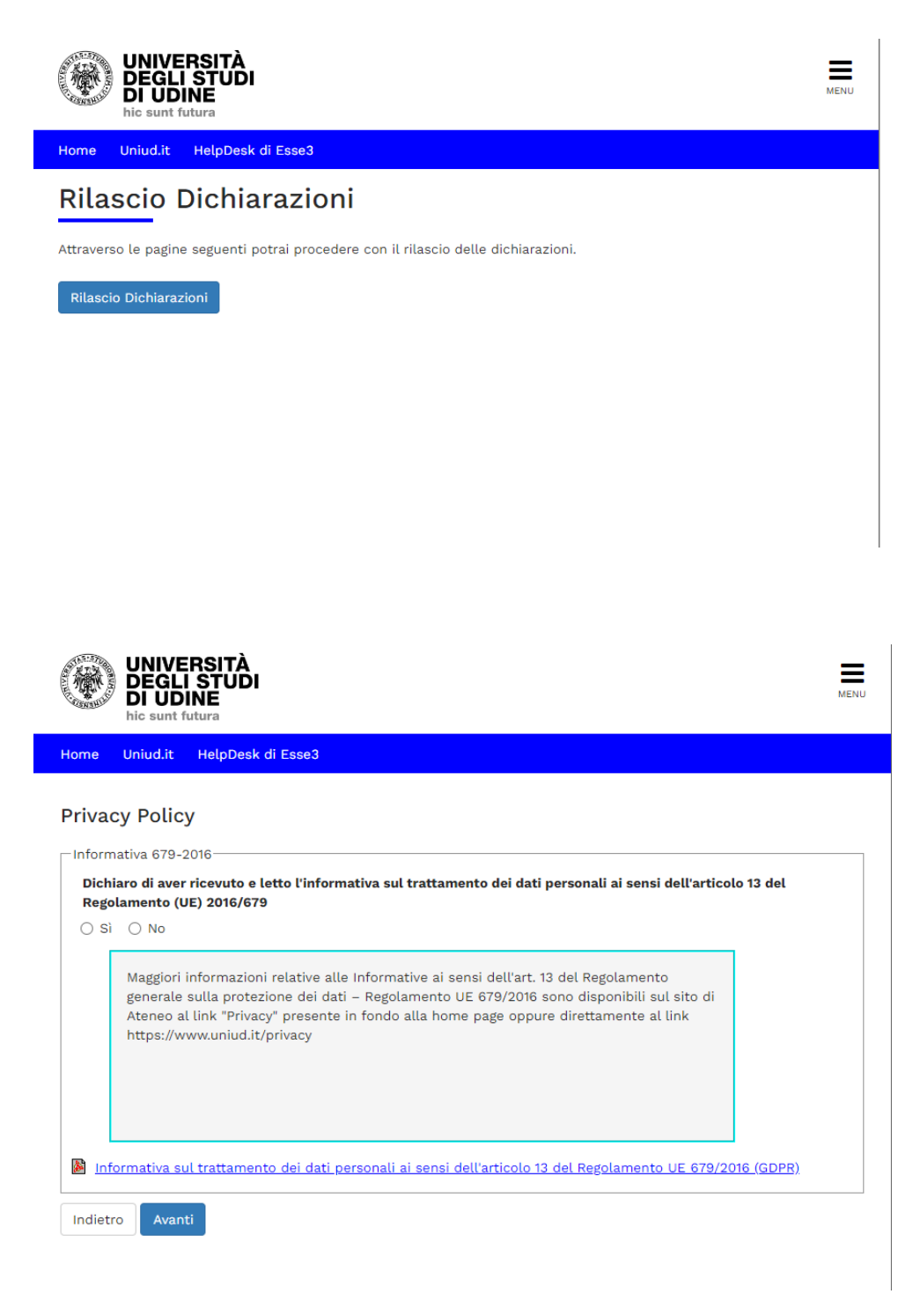

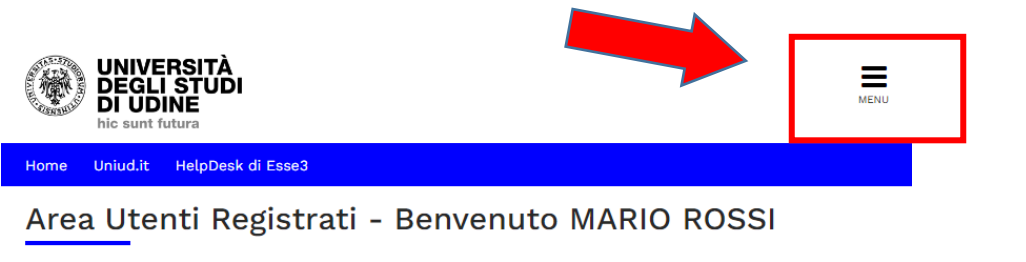

| <ul> <li>Corsi di Lingue CL</li> </ul>                                                      | A: leggi le modalità di iscrizione.                                                                                                    |                                                                                                    |  |  |  |
|---------------------------------------------------------------------------------------------|----------------------------------------------------------------------------------------------------|----------------------------------------------------------------------------------------------------|--|--|--|
| Per procedere con                                                                           | Per procedere con la selezione della lingua e del livello per i quali si intende seguire il corso, è obbligatorio                                                      |                                                                                                    |  |  |  |
| immatricolarsi al o<br>Immatricolazioni.                                                    | immatricolarsi al corso gestito dal Centro Linguistico e denominato "Corsi di Lingue", selezionando Segreteria ><br>Immatricolazioni                                   |                                                                                                    |  |  |  |
| A conclusione dell<br>minuti all'indirizzo<br>per effettuare il lo<br>• Fai sport con il CU | .'immatricolazione il sistema asseg<br>e email indicato in fase di registraz<br>gin e gestire la propria "Carriera C<br>IS: <u>corsi, attività ricreative, agonisr</u> | gnerà all'utente una matricola che verrà comunicata dopo 5<br>ione, da usare come utente, assieme alla password scelta,<br>LA".<br>n <u>o, tornei e campionati amatoriali</u> . |  |  |  |
|                                                                                             |                                                                                                    |                                                                                                    |  |  |  |
| Dati Personali                                                                              | Nascondi dettagli 🔻                                                                                                    |                                                                                                    |  |  |  |
| -                                                                                           |                                                                                                    |                                                                                                    |  |  |  |
| Foto                                                                                        |                                                                                                    |                                                                                                    |  |  |  |

| Foto         | 2                                                |
|--------------|--------------------------------------------------|
| Nome Cognome | MARIO ROSSI                                      |
| Residenza    | Via Margreth, 3<br>33100 Udine<br>tel:0432249850 |
|              | → <u>modifica</u>                                |

Dal menu ad hamburger in alto a destra, procedere selezionando SEGRETERIA → IMMATRICOLAZIONI

## SEGUIRE POI I PASSAGGI INDICATI NELLE SEGUENTI SCHERMATE

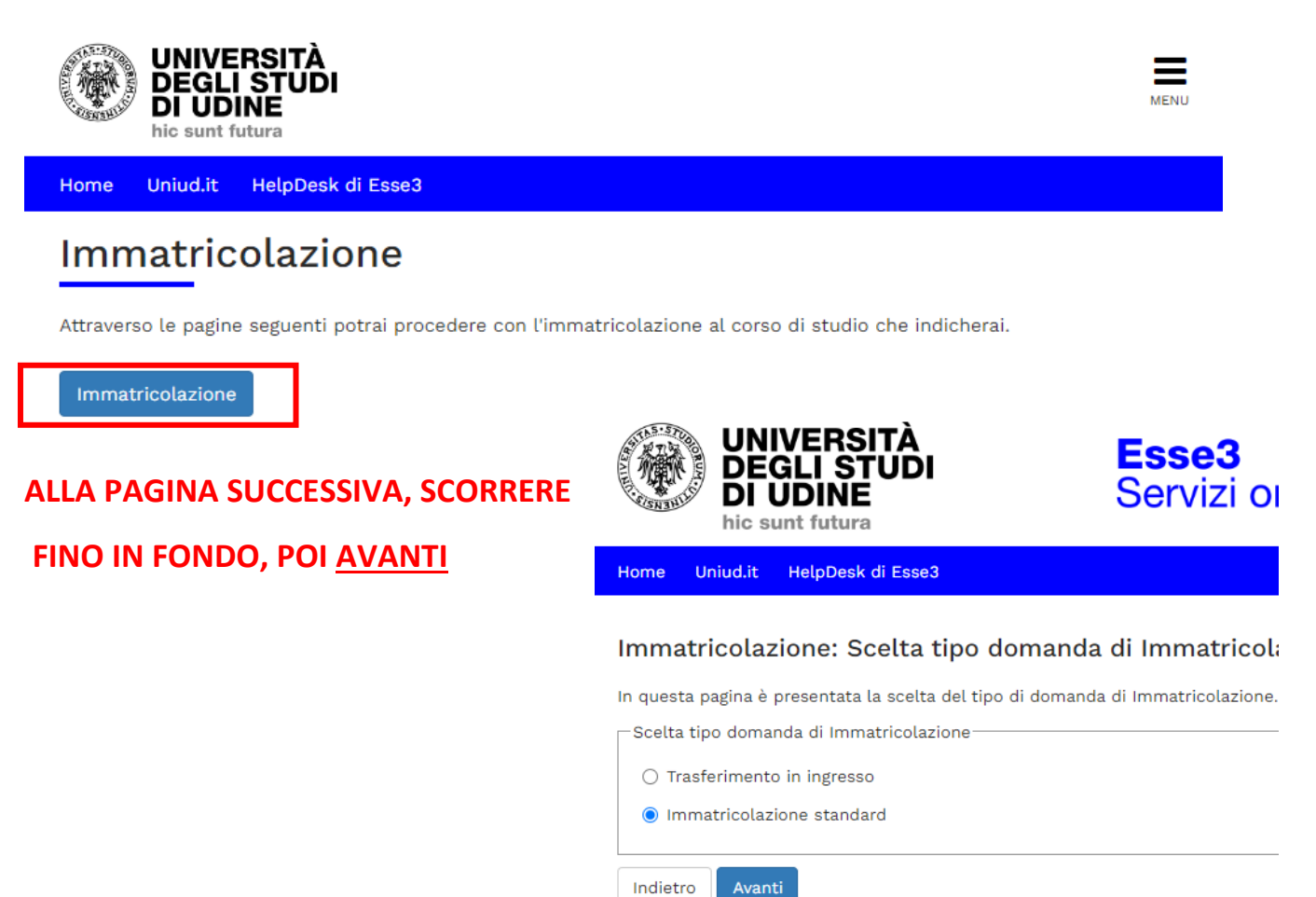

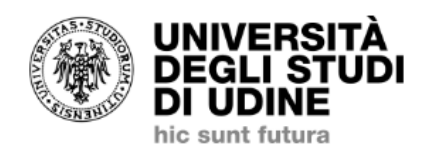

**Esse3** Servizi online per la didattica

Home Uniud.it HelpDesk di Esse3

#### Immatricolazione: Scelta tipologia ingresso

In questa pagina è presentata la scelta della tipologia di ingresso al corso di studio.

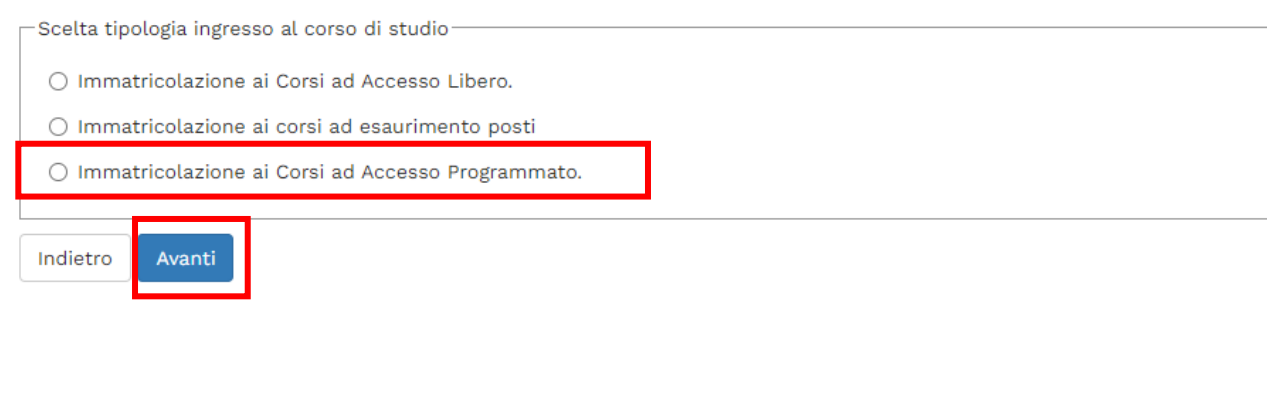

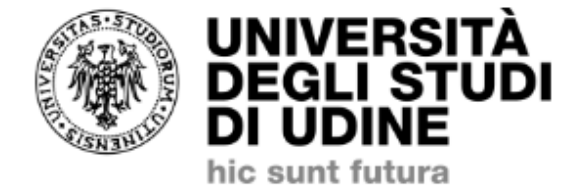

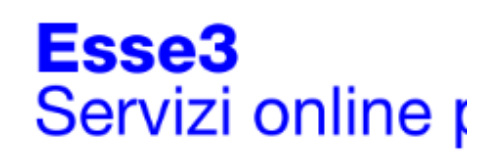

Home Uniud.it HelpDesk di Esse3

## Immatricolazione: Scelta tipologia corso di studio

In questa pagina è presentata la scelta del tipo di corso di studio per cui eseguire la procedu

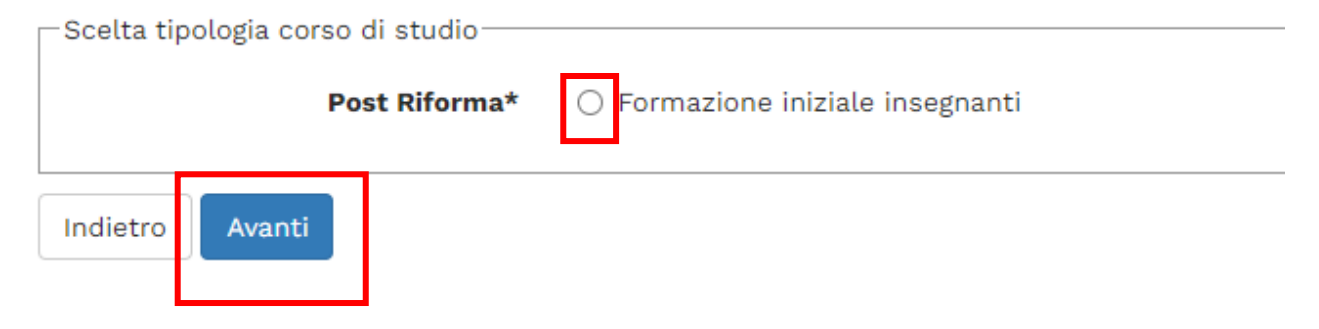

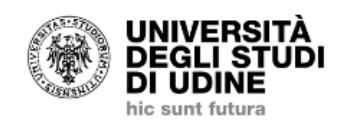

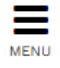

Home Uniud.it HelpDesk di Esse3

#### Immatricolazione: Scelta corso di studio

In questa pagina è presentata la scelta del corso di studio per cui eseguire la procedura di immatricolazione all'ateneo.

| Facoltà                                          | Corso di Studio                |  |  |  |
|--------------------------------------------------|--------------------------------|--|--|--|
| DIUM - DIPARTIMENTO DI<br>STUDI UMANISTICI E DEL |                                |  |  |  |
| PATRIMONIO CULTURALE                             |                                |  |  |  |
|                                                  | FI A-07 DISCIPLINE AUDIOVISIVE |  |  |  |
|                                                  |                                |  |  |  |
| Indietro Avanti                                  |                                |  |  |  |
| 🐺 Legenda                                        |                                |  |  |  |
| ጵ Dato obbligatorio                              | 😤 Dato obbligatorio            |  |  |  |

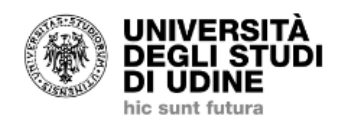

Home Uniud.it HelpDesk di Esse3

#### Conferma scelta Corso di Studio

In questa pagina sono riepilogate tutte le scelte impostate. Se corrette, procedi con la conferma, altrimenti utilizza il tasto "Indietro" per apportare le modifiche.

| Corso di studio                  |                                                                       |  |  |
|----------------------------------|-----------------------------------------------------------------------|--|--|
| Tipo domanda di immatricolazione | Immatricolazione standard                                             |  |  |
| Facoltà                          | DIUM - DIPARTIMENTO DI STUDI UMANISTICI E DEL<br>PATRIMONIO CULTURALE |  |  |
| Tipo di Corso di Studio          | Formazione iniziale insegnanti                                        |  |  |
| Anno Accademico                  | 2023/2024                                                             |  |  |
| Corso di Studio                  | FI A-07 DISCIPLINE AUDIOVISIVE                                        |  |  |
| Ordinamento di Corso di Studio   |                                                                       |  |  |

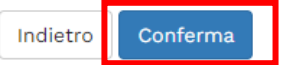

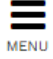

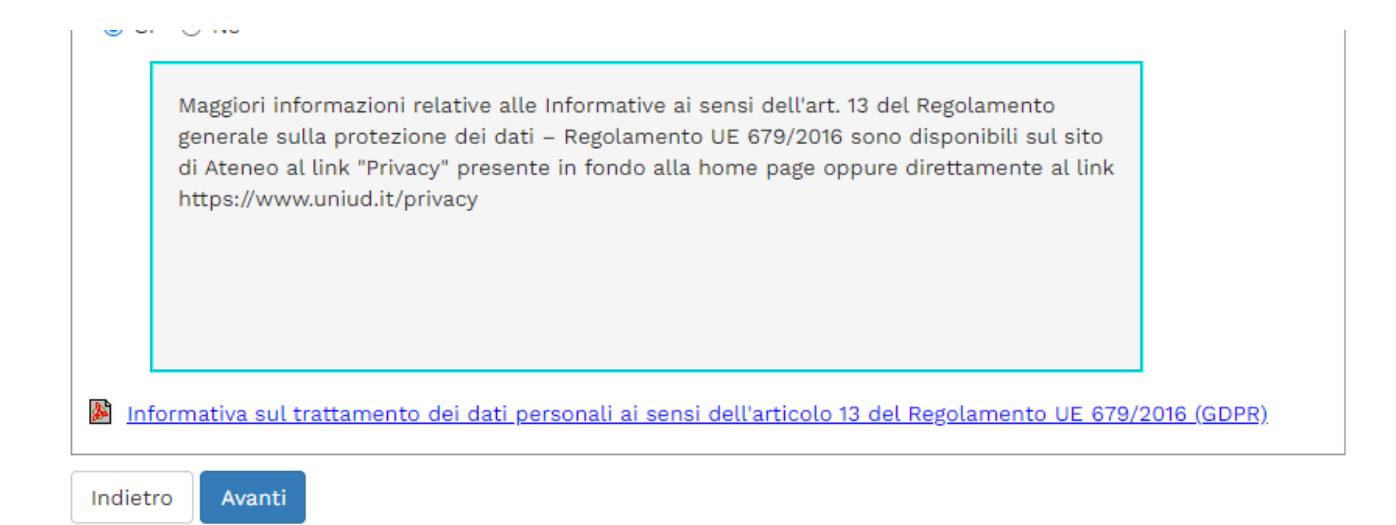

# Dopo tale schermata viene proposto il riepilogo dei dati anagrafici. Cliccare su conferma in fondo alla pagina oppure modificare i dati da cambiare.

#### Caricamento della foto per la stampa della SmartCard

#### ATTENZIONE ti trovi nella sezione di caricamento della tua foto ai fini dell'immatricolazione.

Nella pagina seguente potrai caricare un tua fotografia che verrà stampata sulla Smartcard. Il caricamento sarà possibile solo se a sistema non è già presente, da più di un'ora, una tua foto. Durante il processo di immatricolazione è necessario **salvare una propria foto sul sistema esse3**. La foto sarà stampata sulla smart card che la Segreteria studenti rilascerà in seguito.

come caricare la fototessera:

- il formato del file deve essere "image/jpg" o "image/jpeg" o "image/bmp" o "image/x-png" oppure "image/pjpeg" con una risoluzione di almeno 300x400 pixel
- utilizzare una foto per documenti (come carta d'identità o patente), che ritragga il viso su sfondo chiaro
- non caricare foto di altre persone
- non utilizzare foto di gruppo o in cui sono presenti altre persone
- non utilizzare disegni o caricature
- · la foto non deve risultare ruotata o schiacciata
- non utilizzare foto panoramiche, prese da lontano, di spalle o in cui non si veda interamente il viso
- eventuali ulteriori indicazioni è possibile verificare quanto evidenziato in proposito dal <u>Dipartimento della Pubblica</u> <u>Sicurezza</u>

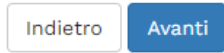

## LA SMART CARD FISICA NON SARA' RILASCIATA, TUTTAVIA E' NECESSARIO CARICARE LA FOTO AL FINE DI IMPLEMENTARE L'ANAGRAFICA (BADGE VIRTUALE).

### Registrazione: Foto personale

Selezionare la foto da caricare e premere il pulsante "Upload Foto".

 Anteprima Foto
 Scegli file Nessun file selezionato

 Mota: Le dimensioni della foto devono essere 35x40mm (Max 150 MByte)
 Upload Foto

 Urborati prima dell'immagine non è supportata su IE di versioni inferiori alta 10.
 Nota: per caricare l'immagine cliccare sul pulsante

 Indietro
 Conferma

 Legenda
 \* Deto obbligatorio

## Scegli file → upload foto → conferma

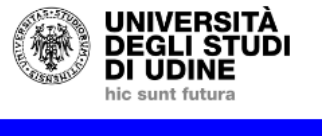

Home Uniud.it HelpDesk di Esse3

#### Caricamento della foto per la stampa della SmartCard

La foto è stata caricata a sistema con successo.

La foto verrà utilizzata per la stampa della SmartCard.

Se desideri cambiarla hai un'ora di tempo. Se ti trovi all'interno del processo di immatricolazion anche dopo aver concluso il processo di immatricolazione accendo alla funzione Home > Foto

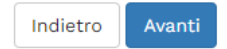

## VIENE QUINDI PROPOSTO IL RIEPILOGO DEI TITOLI

Cliccare su procedi in fondo alla pagina. In caso di candidati che si fossero laureati dalla domanda di ammissione ad oggi aggiornare il titolo.

Per proseguire è necessario dichiarare i titoli di studio. Per primi vengono mostrati i titoli di studio obbliga relativi ai titoli di studio conseguiti negli anni precedenti.

#### ATTENZIONE!: SE IL TITOLO ERA GIA' STATO INSERITO IN PRECEDENZA, MA COME NON ANCORA CONSEGU NELLA SEZIONE "Titoli che non validano la combinazione". NON SI DEVE ASSOLUTAMENTE PROCEDERE AI

| Titoli          | di Studio Alternativi                                       |                                         |
|-----------------|-------------------------------------------------------------|-----------------------------------------|
| 🔔 Per           | proseguire è necessario completare l'inserimento di tutti i | titoli di studio di almeno un blocco op |
| Opzion          | e 1:                                                        |                                         |
| Stato<br>blocco | Titolo                                                      | Dettagli ammessi:                       |
| <b>~</b>        | Laurea Magistrale                                           |                                         |
| Opzion          | e 2:                                                        |                                         |
| Stato<br>blocco | Titolo                                                      | Dettagli ammessi:                       |
| $\checkmark$    | Laurea Specialistica                                        |                                         |

Opzione 3:

| Stato<br>blocco | Titolo | Dettagli ammessi: |
|-----------------|--------|-------------------|
| <b>V</b>        | Laurea |                   |
|                 |        |                   |

Indietro Procedi

#### Dati domanda

| Tipo Domanda:            | Immatricolazione standard                                             |
|--------------------------|-----------------------------------------------------------------------|
| Anno Accademico Domanda: | 2023/2024                                                             |
| Facoltà:                 | DIUM - DIPARTIMENTO DI STUDI UMANISTICI E DEL<br>PATRIMONIO CULTURALE |
| Corso di Studio:         | FI A-07 DISCIPLINE AUDIOVISIVE                                        |
| Percorso:                | PERCORSO 60 CFU                                                       |
| Data domanda:            | 24/06/2024                                                            |
| Stato:                   | In Bozza                                                              |

#### Lista allegati

| Stato | Azioni                     |
|-------|----------------------------|
| 0     | Inserisci Allegato         |
| Stato | Azioni                     |
| ۲     | Inserisci Allegato         |
| Stato | Azioni                     |
| •     | Inserisci Allegato         |
|       | Stato  Stato  Stato  Stato |

Indietro Avanti

#### 🖡 Legenda

O Upload Allegati effettuato

#### Allegato domanda

Indicare i dati del documento allegato.

#### Domanda di immatricolazione

| -Dettaglio documento |                                       |
|----------------------|---------------------------------------|
| Titolo:*             | Documento d'identità e codice fiscale |
| Descrizione:*        | Documento d'identità e codice fiscale |
| Allegato:*           | Scegli file FAQ_2024-05-08.pdf        |
| Indietro Avanti      |                                       |

Per unire diverse foto/file in un unico PDF o diminuirne il peso è possibile utilizzare strumenti gratuiti come ad esempio<u>www.ilovepdf.com</u>

Una volta caricati i documenti obbligatori il sistema permette di proseguire.

## TERMINATO IL CARICAMENTO **→** avanti

# Successivamente viene proposta la schermata relativa alla scelta della categoria amministrativa

#### Immatricolazione: Dati immatricolazione

| n questa pagina vengono richiesti altr                           | i dati necessari all'immatricolazione.          |  |  |  |
|------------------------------------------------------------------|-------------------------------------------------|--|--|--|
| Tipo di immatricolazione                                         |                                                 |  |  |  |
| Tipo:*                                                           | Immatricolazione standard                       |  |  |  |
| Dati prima immatricolazione nel sist                             | ema universitario                               |  |  |  |
| Anno Accademico:*                                                | 2004/2005                                       |  |  |  |
| Data di prima immatricolazione<br>nel sistema universitario:*    | 24/09/2004                                      |  |  |  |
|                                                                  | (gg/MM/yyyy)                                    |  |  |  |
| Ateneo di prima immatricolazio<br>ne nel sistema universitario:* | Accademia di Belle Arti "G.B. Tiepolo" di UDINE |  |  |  |
| Ulteriori dati                                                   |                                                 |  |  |  |
| Sedi:                                                            | Sede di UDINE                                   |  |  |  |
| Categoria Amministrativa:*                                       | digita per ricercare                            |  |  |  |
| npologia uluallica.                                              | Bteno/mouatita mista                            |  |  |  |
| Portatore di handicap:*                                          | ○ Si                                            |  |  |  |
| Stato occupazionale (la                                          | digita per ricercare Dato statistico.           |  |  |  |
| non sostituisce l'eventuale                                      |                                                 |  |  |  |
| richiesta del profilo Part-time,<br>da presentare con specifica  |                                                 |  |  |  |
| domanda legata alla riduzione<br>delle tasse)*                   |                                                 |  |  |  |
|                                                                  |                                                 |  |  |  |
| Indietro                                                         |                                                 |  |  |  |

Selezionare la CATEGORIA AMMINISTRATIVA di pertinenza cliccando sulla freccetta a destra

## PER I 60 CFU → Laureato con 24 CFU oppure Laureato oppure Iscritto alla LM

| alla                      | categoria                                                                | amministrativa                                                                                      | si            | determina                                | l'importo   | delle | tasse |
|---------------------------|--------------------------------------------------------------------------|----------------------------------------------------------------------------------------------------|---------------|------------------------------------------|-------------|-------|-------|
|                           | UNIVERSITÀ<br>DEGLI STUDI<br>DI UDINE<br>hic sunt futura                 | <b>Esse3</b><br>Servizi online po                                                                   | er la c       | didattica                                |             |       |       |
| Home Uni                  | ud.it HelpDesk di Esse3                                                  |                                                                                                    |               |                                          |             |       |       |
| Conferm                   | a scelte precedenti                                                      |                                                                                                    |               |                                          |             |       |       |
| In questa pag             | gina sono riepilogate tutte le scelt                                     | te impostate. Se corrette, procedi con la conferm                                                   | a, altrimenti | i utilizza il tasto "Indietro" per appor | tare le mc  |       |       |
| – Dati imi                | matricolazione al Sisten                                                 | na Universitario                                                                                    |               |                                          |             |       |       |
|                           |                                                                          |                                                                                                    |               |                                          |             |       |       |
| A.A. Immat                | tricolazione SU                                                          |                                                                                                    |               | 2004/2005                                |             |       |       |
| Data Imma                 | tricolazione SU                                                          |                                                                                                    |               | 24/09/2004                               |             |       |       |
| Ateneo Imi                | matricolazione SU                                                        |                                                                                                    |               | Accademia di Belle Arti "G.B. Ti         | epolo" di U |       |       |
| Dati di i                 | nvalidità                                                                |                                                                                                    |               |                                          |             |       |       |
| Portatore of              | di handicap                                                              |                                                                                                    |               | No                                       |             |       |       |
| Altri Da                  | ti di Immatricolazione 🗕                                                 |                                                                                                    |               |                                          |             |       |       |
| Categoria /               | Amministrativa                                                           |                                                                                                    |               | Categoria Laureato                       |             |       |       |
| Tipologia d               | lidattica                                                                |                                                                                                    |               | Blend/modalità mista                     |             |       |       |
| Stato occu<br>delle tasse | pazionale (la compilazione di que<br>e in qualità di studente lavoratore | esto campo non sostituisce l'eventuale richiesta c<br>e da presentare secondo le modalità previste) | li riduzione  | Studente lavoratore                      |             |       |       |
| Sede                      |                                                                          |                                                                                                    |               | Sede di UDINE                            |             |       |       |
| Indietro                  | Conferma                                                                 |                                                                                                    |               |                                          |             |       |       |

#### Immatricolazione

In questa pagina sono presentati i dati inseriti durante la procedura di immatricolazione. Se tutti i dati sono corretti, si può procedere alla visualizzazione e stampa del documento di immatricolazione.

## Dati Immatricolazione

| Ann <mark>o Accad</mark> emico | 2023                                                                  |  |  |
|--------------------------------|-----------------------------------------------------------------------|--|--|
| Fac <mark>oltà</mark>          | DIUM - DIPARTIMENTO DI STUDI UMANISTICI E DEL<br>PATRIMONIO CULTURALE |  |  |
| Tipo di Corso di Studio        | Formazione iniziale insegnanti                                        |  |  |
| Tipo di immatricolazione       | Immatricolazione standard                                             |  |  |
| Corso di Studio                | FI A-07 DISCIPLINE AUDIOVISIVE                                        |  |  |
| Ordinamento di Corso di Studio | FI A-07 DISCIPLINE AUDIOVISIVE                                        |  |  |

## Dati immatricolazione al Sistema Universitario

| A.A. Immatricolazione SU   | 2004/2005                                       |
|----------------------------|-------------------------------------------------|
| Data Immatricolazione SU   | 24/09/2004                                      |
| Ateneo Immatricolazione SU | Accademia di Belle Arti "G.B. Tiepolo" di UDINE |

#### 🗖 Dati di immatricolazione Ateneo di Provenienza 📥

| Anno Accademico di inizio carriera | 2023/2024                              |
|------------------------------------|----------------------------------------|
| Ateneo di inizio carriera          | Università degli Studi di UDINE - TEST |

#### Allegati matricola

Utilizzare il bottone seguente se si vuole MODIFICARE l'immatricolazione qui riportata, selezionando quindi un diverso corso di studi l'immatricolazione verrà sovrascritta.

Modifica questa Immatricolazione

#### 2

Pagamenti

| Home Uniud.it HelpDesk di Esse3                                                                                                    |                   |
|----------------------------------------------------------------------------------------------------|-------------------|
| 希 » Tasse                                                                                                    |                   |
| Elenco Tasse                                                                                                    |                   |
|                                                                                                    |                   |
| Indicazioni per effettuare i pagamenti:                                                                                                    |                   |
| selezionare il numero della fattura per la quale compare l'icona 阙 e quindi c                                                                                   | liccando il       |
| Si tratta della modalità di pagamento obbligatoria per le pubbliche amministra                                                                                  | azioni.           |
| Potete trovare maggiori dettagli agli indirizzi:                                                                                                    |                   |
| http://www.agid.gov.it/agenda-digitale/pubblica-amministrazione/pagamenti-e                                                                                     | <u>lettronici</u> |
| http://www.lineaamica.gov.it/sistema-dei-pagamenti-elettronici-pagopa                                                                                           |                   |
| <b>Questa pagina visualizza la lista delle tasse e l'importo relativo.</b><br>Per procedere con il pagamento e/o visualizzarne i dettagli cliccare sul link rel | ativo al nui      |
|                                                                                                    |                   |
|                                                                                                    | Cerc              |
| Addebiti fatturati                                                                                                    |                   |
| Fattura Importo                                                                                                    | Stato P           |

<u>PAGAMENTI</u> → porta alla sezione PAGOPA per il pagamento della quota di iscrizioni. Nella pagina Pagamenti (alla quale si accede anche dal menù cliccando su SEGRETERIA → Pagamenti) è possibile stampare l'avviso PagoPA e pagare in tabacchino o con home-banking se la propria banca offre il servizio PagoPA

1.336,00 € 🛑 non pagato

MODIFICA QUESTA IMMATRICOLAZIONE → Permette di modificare dati /autocertificazione ecc. In caso di importo tasse errato, correggere la domanda con la corretta categoria amministrativa.

\_\_\_\_\_

**NOTA A MARGINE:** 

+ 1587572

In caso di attesa prolungata o disconnessione il sistema impone il LOGOUT. Quindi procedere nuovamente entrando da LOGIN → Segreteria → Concorsi di ammissione

La Segreteria Formazione Insegnanti risponde telefonicamente dal lunedì al giovedì dalle ore 9:30 alle ore 11:30 ai numeri 0432 249850 e 0432 249853. In altro orario, per chiarimenti, è possibile scrivere a <u>formazioneinsegnanti@uniud.it</u> Prima di scrivere controllare gli avvisi alla pagina https://www.uniud.it/it/pf60-24